# Accessing 0365

#### 0365

On the students West Ga Portal westga.onelogin.com

Search for Office

Click the Office 365 Icon

| <u></u>                                                                                                    | •                          | • · · |
|----------------------------------------------------------------------------------------------------|----------------------------|-------|
|                                                                                                    |                            |       |
| × G Home   Microsoft 3                                                                                           | 65 x SWord   Microsoft 365 | ×   + |
| westga.onelogin.com/portal                                                                                       |                            |       |
| m bookmarks                                                                                                    |                            |       |
|                                                                                                    |                            |       |
|                                                                                                    | Q office                   |       |
|                                                                                                    |                            |       |
|                                                                                                    |                            |       |
| 1 Office 365                                                                                                    |                            |       |
| Office 365                                                                                                    |                            |       |
|                                                                                                    |                            |       |
|                                                                                                    |                            |       |
|                                                                                                    |                            |       |
|                                                                                                    |                            |       |
|                                                                                                    |                            |       |
|                                                                                                    |                            |       |
|                                                                                                    |                            |       |
|                                                                                                    | 6                          | 00    |
| and the second second second second second second second second second second second second second second second |                            |       |
|                                                                                                    |                            | Xell  |
|                                                                                                    |                            |       |
|                                                                                                    |                            |       |
|                                                                                                    |                            |       |

#### 0365

Office will load in the browser

If you look into the top right corner you will see that it is using WestGa's O365

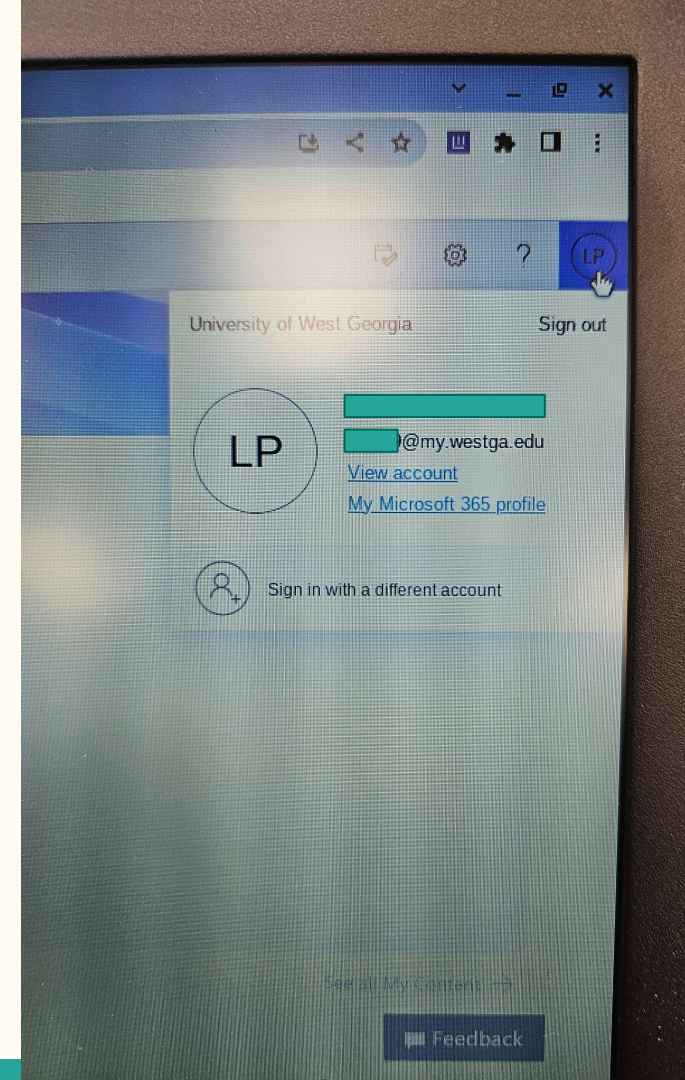

#### 0365

On the top left, click the waffle

All of the Office Suite apps are available from the browser

### Office 365 does not need to be downloaded to a device.

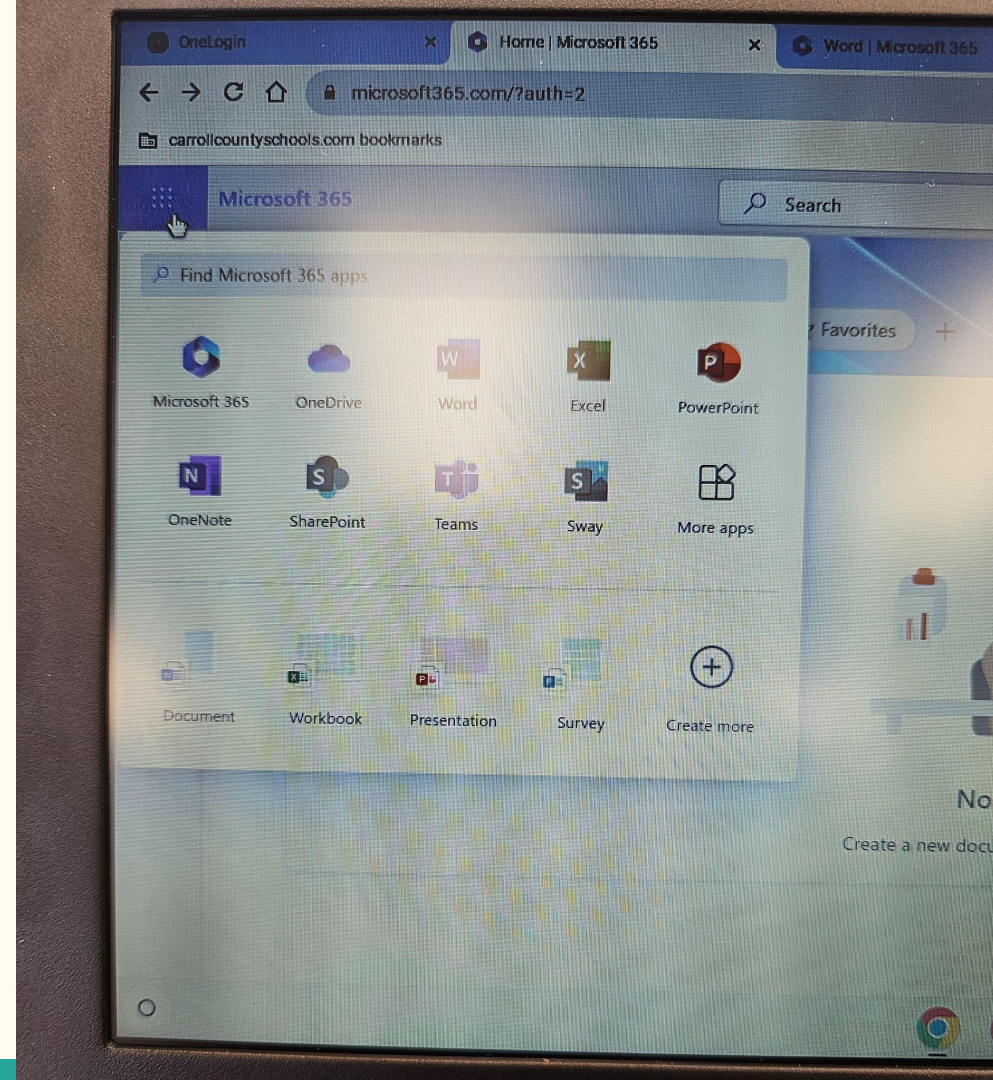

Go to the West Ga Portal

Click on Gmail for Students

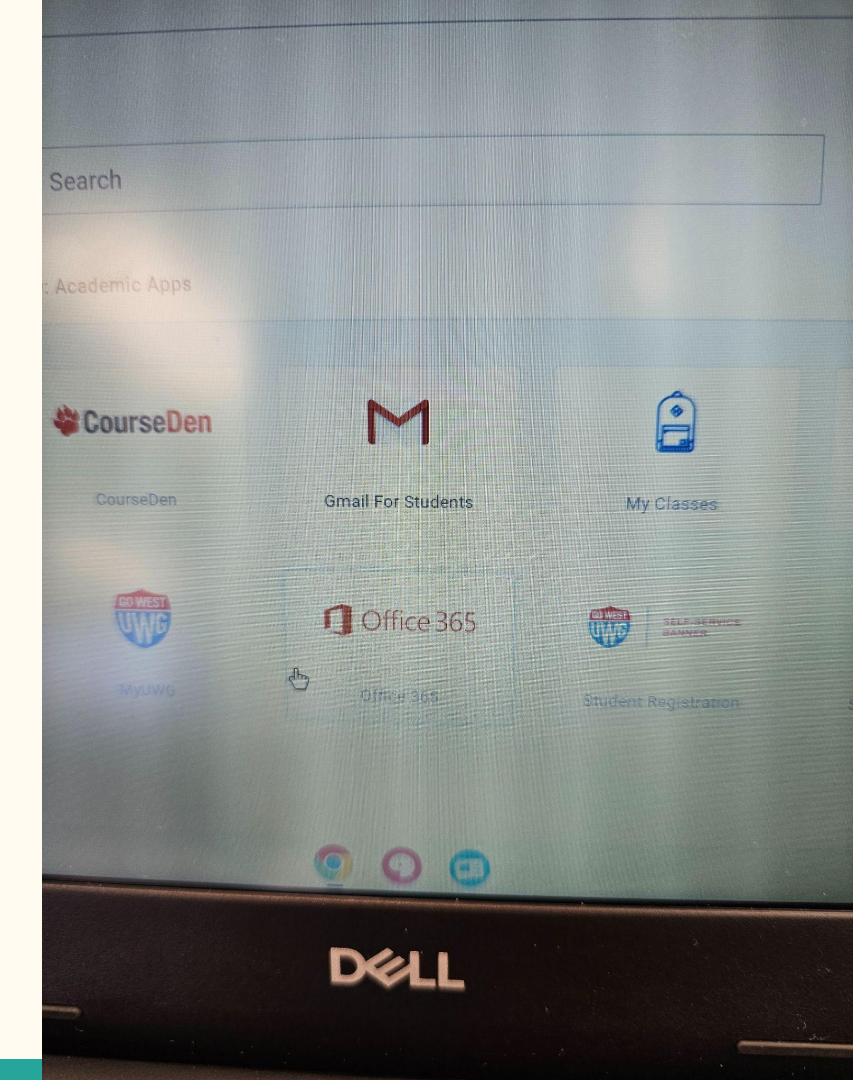

#### Click Ok on this screen

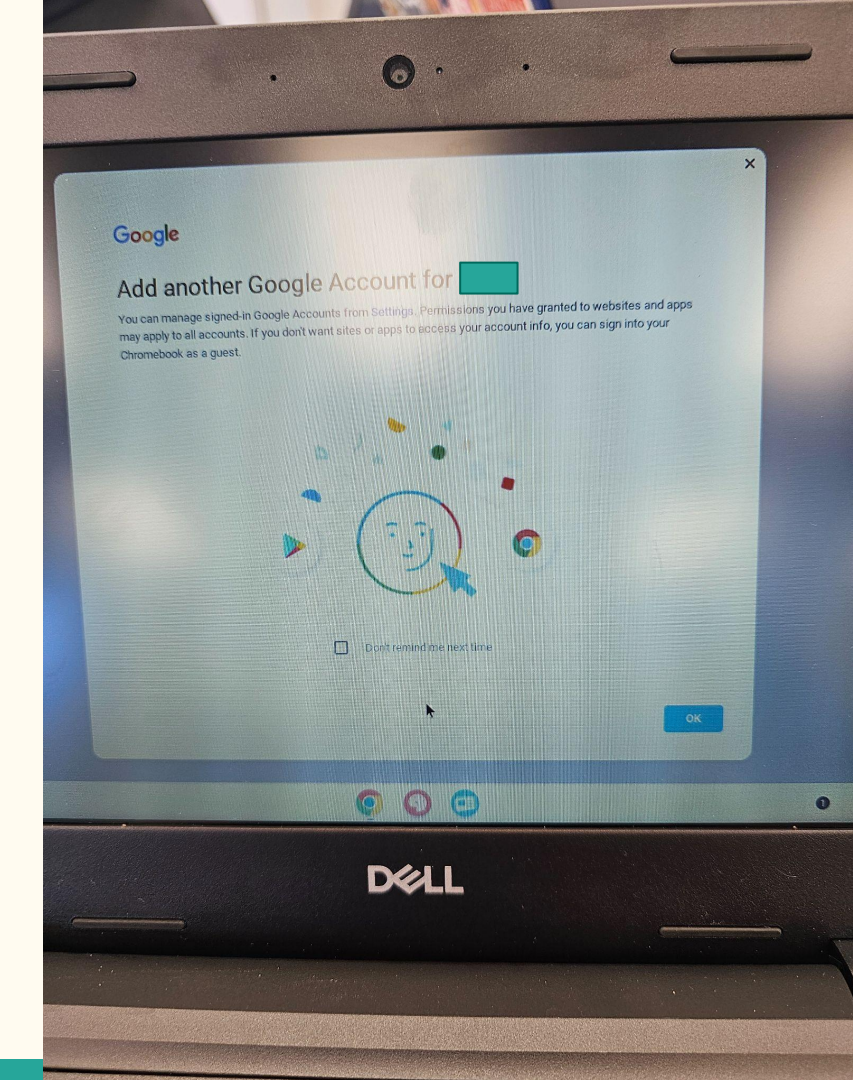

Student will plug in their West Ga email

Should be their username with @my.westga.edu at the end

Click Next

If student doesn't know jump to slide 10

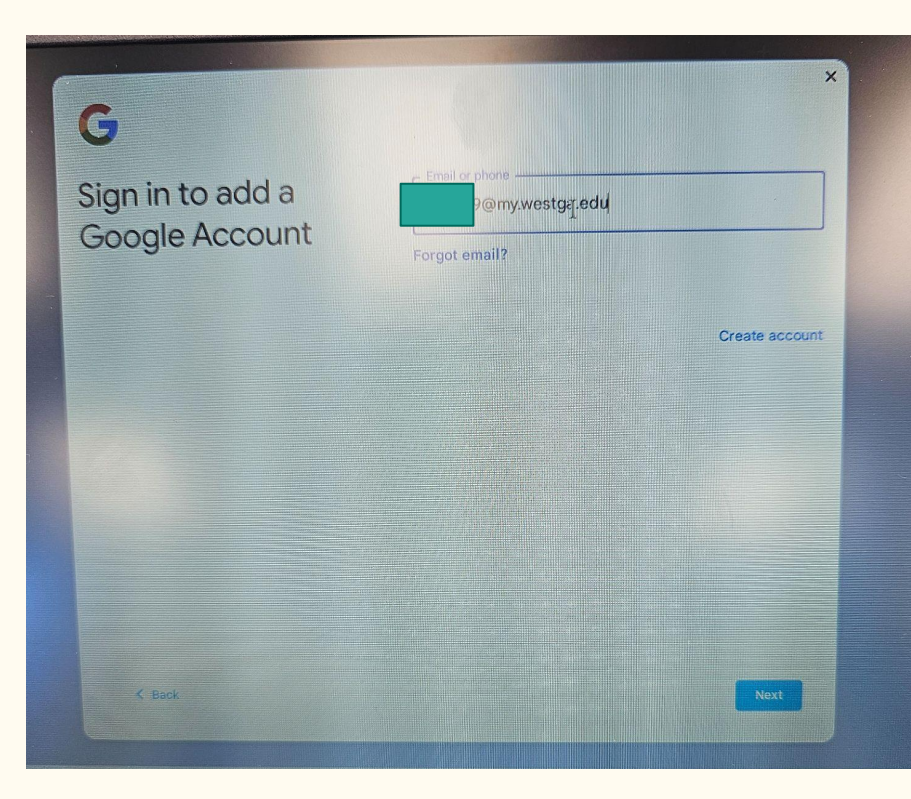

They will be taken to a West Ga login page

They will use their username and password that they use to access the UWG web portal

Once they log in they will be in their email

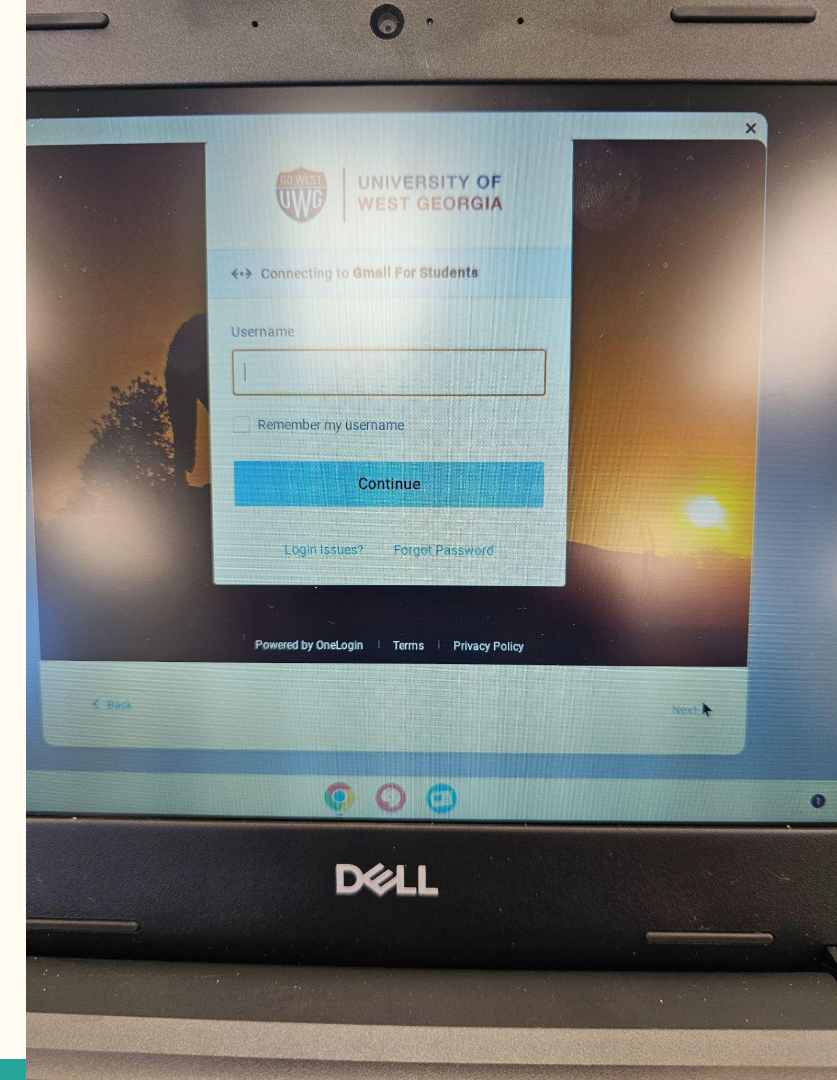

### Finding West Ga Email

If student doesn't know their email address

From the portal click the icon in the top right corner

Click Profile

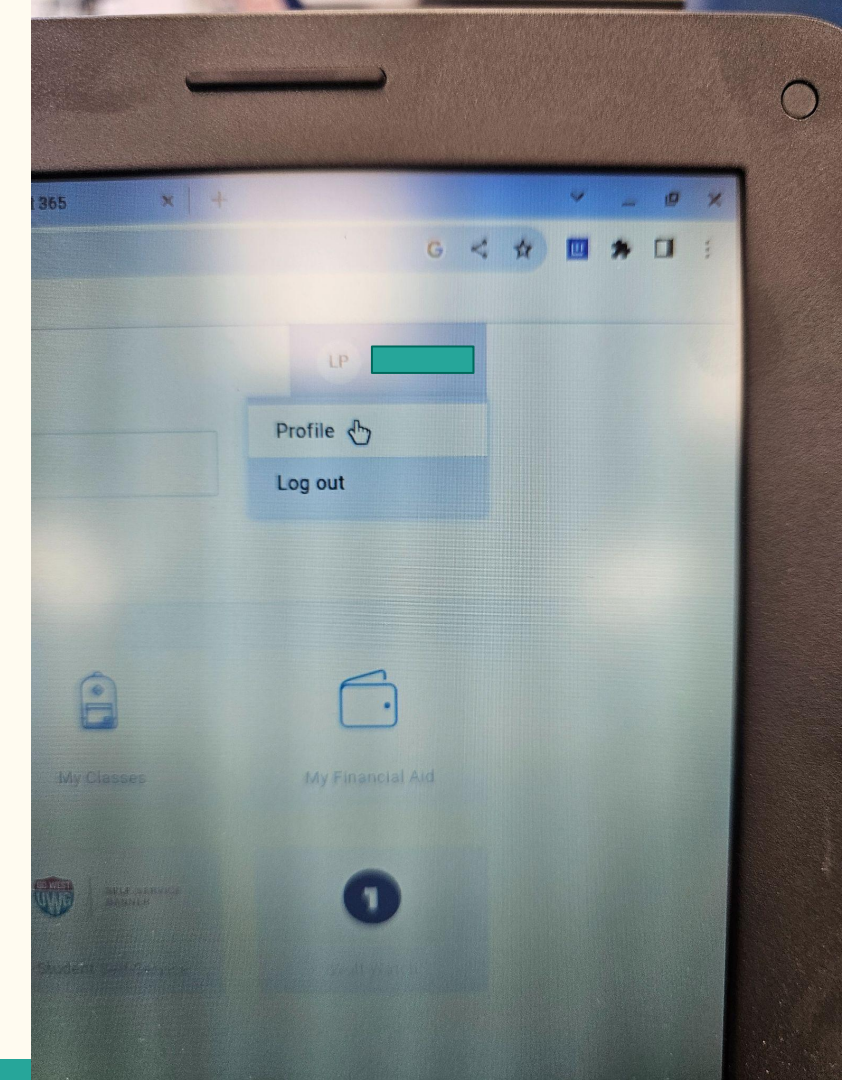

On this page it will show their email address

It will also show their username

| x 6 Home   Microsoft 365 × 6 W                                                                                 | ord   Microsoft 365 X +                                 |
|----------------------------------------------------------------------------------------------------|---------------------------------------------------------|
|                                                                                                    |                                                         |
|                                                                                                    |                                                         |
|                                                                                                    |                                                         |
|                                                                                                    |                                                         |
|                                                                                                    |                                                         |
| Profile                                                                                                    |                                                         |
|                                                                                                    |                                                         |
|                                                                                                    |                                                         |
| k westga edu l                                                                                                 |                                                         |
|                                                                                                    |                                                         |
| Phone number                                                                                                   | Default for company tab                                 |
| ≝ +1 (770) 572-6616                                                                                            | Use Last Selected                                       |
|                                                                                                    |                                                         |
|                                                                                                    |                                                         |
|                                                                                                    |                                                         |
|                                                                                                    |                                                         |
|                                                                                                    |                                                         |
|                                                                                                    |                                                         |
|                                                                                                    |                                                         |
|                                                                                                    |                                                         |
| <u> </u>                                                                                                    |                                                         |
| and a second second second second second second second second second second second second second second second | na lan analysis ang ang ang ang ang ang ang ang ang ang |
| DELL                                                                                                    |                                                         |
|                                                                                                    |                                                         |